## **Enrolling in UPC**

1. Go to your UPC dedicated link

Example:

www.unitedpetcare.com/123company

2. To view our in-network <u>Vets</u> click here. Once you have found a provider you like, click on "Enroll Today" to start enrolling!

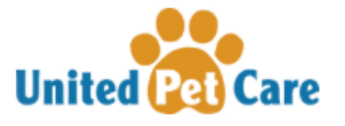

If you would like to explore our veterinary network before you begin, please visit this page.

To compare programs, please review this chart.

## Follow the simple steps below to enroll in United Pet Care!

- 1. Begin enrollment by creating an account please use your work email if you have one!
- 2. Tell us about yourself so that we can get in touch with you
- 3. Select your Employer and provide your Employee ID and Work Location if you have one
- 4. Tell us about your pets add as many as you have!
- 5. Select your primary care veterinarian from our network of providers
- 6. Confirm your selections be sure to review our Program Comparison so you know what savings to expect
- 7. Accept your monthly rate and effective date
- 8. Login to your Member Portal account to manage your Membership!

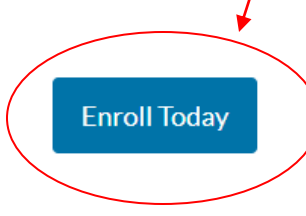

3. The first page the EE will provide some contact information and create their member portal password – Their portal account creates during the enrollment process

|                     | Welcome to the new portal! Please bear with us while we work out some bugs.                                                                                       |  |  |  |
|---------------------|----------------------------------------------------------------------------------------------------|--|--|--|
| United Pet Care     | Register                                                                                                    |  |  |  |
| Account and Profile |                                                                                                    |  |  |  |
|                     | Begin enrollment with an account                                                                                                    |  |  |  |
| Pet and Vet Details | Create your account and save your progress                                                                                                    |  |  |  |
| Finalize & Payment  | Email                                                                                                    |  |  |  |
|                     | First Name Last Name                                                                                                    |  |  |  |
|                     |                                                                                                    |  |  |  |
|                     | Password                                                                                                    |  |  |  |
|                     |                                                                                                    |  |  |  |
|                     | Must be least 8 characters and include one uppercase, one lowercase, and a symbol.                                                                                |  |  |  |
|                     | Confirm Password                                                                                                    |  |  |  |
|                     |                                                                                                    |  |  |  |
|                     | Both passwords must match                                                                                                    |  |  |  |
|                     | <ul> <li>Fagree to an the remits and Fireby Policy</li> <li>I agree to receive occasional, relevant messages regarding my account from United Pet Care</li> </ul> |  |  |  |
|                     |                                                                                                    |  |  |  |
|                     | Next X                                                                                                    |  |  |  |
|                     |                                                                                                    |  |  |  |
|                     |                                                                                                    |  |  |  |
|                     |                                                                                                    |  |  |  |
|                     |                                                                                                    |  |  |  |
|                     |                                                                                                    |  |  |  |
|                     |                                                                                                    |  |  |  |
|                     | Provide Email, name and create password. Then hit "Next"                                                                                                    |  |  |  |
|                     |                                                                                                    |  |  |  |

4. The next page the EE will complete the remainder of their contact info

| United Pet Care     | Profile                                             |                      |                              |         |                                       |      |
|---------------------|-----------------------------------------------------|----------------------|------------------------------|---------|---------------------------------------|------|
| Account and Profile |                                                     |                      |                              |         |                                       |      |
| Pet and Vet Details | Let's get acquainted<br>Tell us more about yourself | 3                    |                              |         |                                       |      |
| Finalize & Payment  | Phone                                               |                      | Alternative Email (Optional) |         | How did you hear about us? (Optional) |      |
|                     | Home Address                                        |                      |                              |         |                                       |      |
|                     | City                                                |                      |                              | State   | Zip                                   |      |
|                     |                                                     |                      |                              | Alabama | •                                     |      |
|                     |                                                     |                      |                              |         |                                       |      |
|                     |                                                     |                      |                              |         |                                       |      |
|                     |                                                     |                      |                              |         |                                       | Next |
|                     |                                                     |                      |                              |         |                                       |      |
|                     |                                                     |                      |                              |         |                                       |      |
|                     |                                                     |                      |                              |         |                                       |      |
|                     | Pro                                                 | ovide remaining cont | act info and then hit        | "Next"  |                                       |      |

5. The next page the EE's will choose how they enroll **\*\*They must select "YES" when asked if they are enrolling through their employer to pay via** payroll deduction, if they choose no the system will prompt them for payment information and they will not receive the special payroll deduct rate"

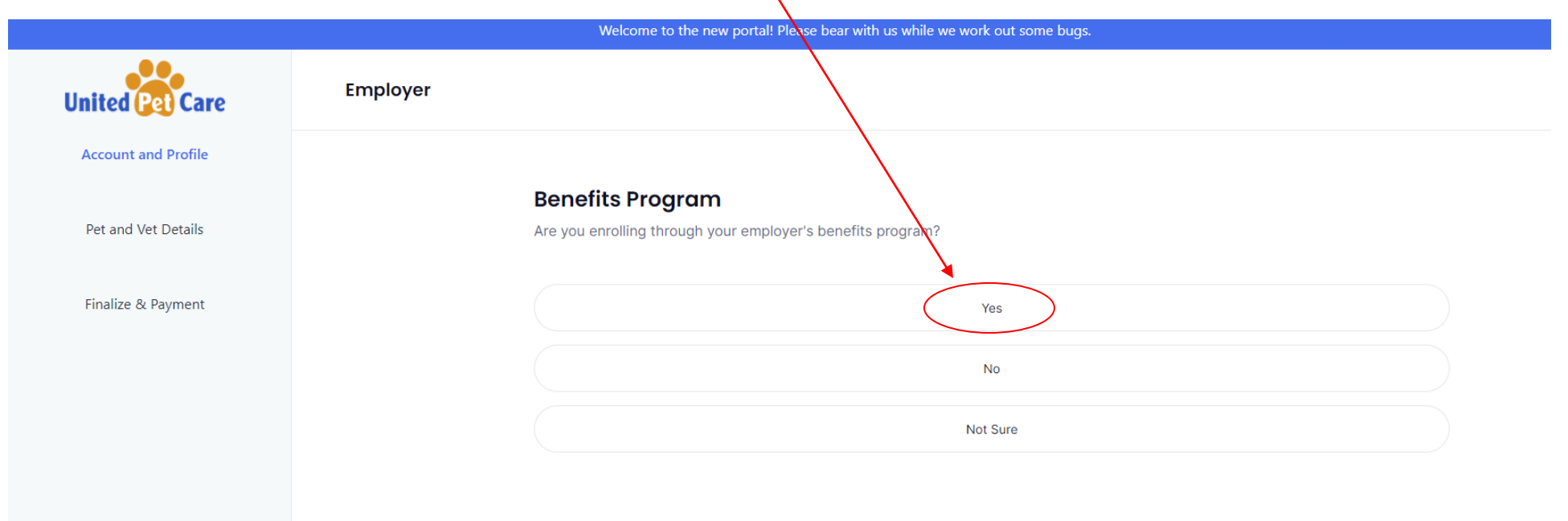

6. Next, the EE will need to type in their employer's name:

| United Pet Care     | Employer                                                                                                    |  |  |
|---------------------|----------------------------------------------------------------------------------------------------|--|--|
| Account and Profile |                                                                                                    |  |  |
|                     | Great - who's your employer?                                                                                       |  |  |
| Pet and Vet Details | Start typing and if your employer offers United Pet Care it will show in the list                                  |  |  |
| Finalize & Payment  | Q career                                                                                                    |  |  |
|                     | Career Group Companies                                                                                             |  |  |
|                     | Don't see your employer? They may not offer United Pet Care.<br>Still have questions? You can contact us for help. |  |  |

## 7. Next they will be asked for their Employee ID:

| United Pet Care     | Employer                                                                            |
|---------------------|-------------------------------------------------------------------------------------|
| Account and Profile |                                                                                     |
| Pet and Vet Details | <b>Provide us with any additional employer details</b><br>What is your employee ID? |
| Finalize & Payment  | Employee ID                                                                         |

8. Then they click <u>here to enter their pet information in the pop-up window</u>:

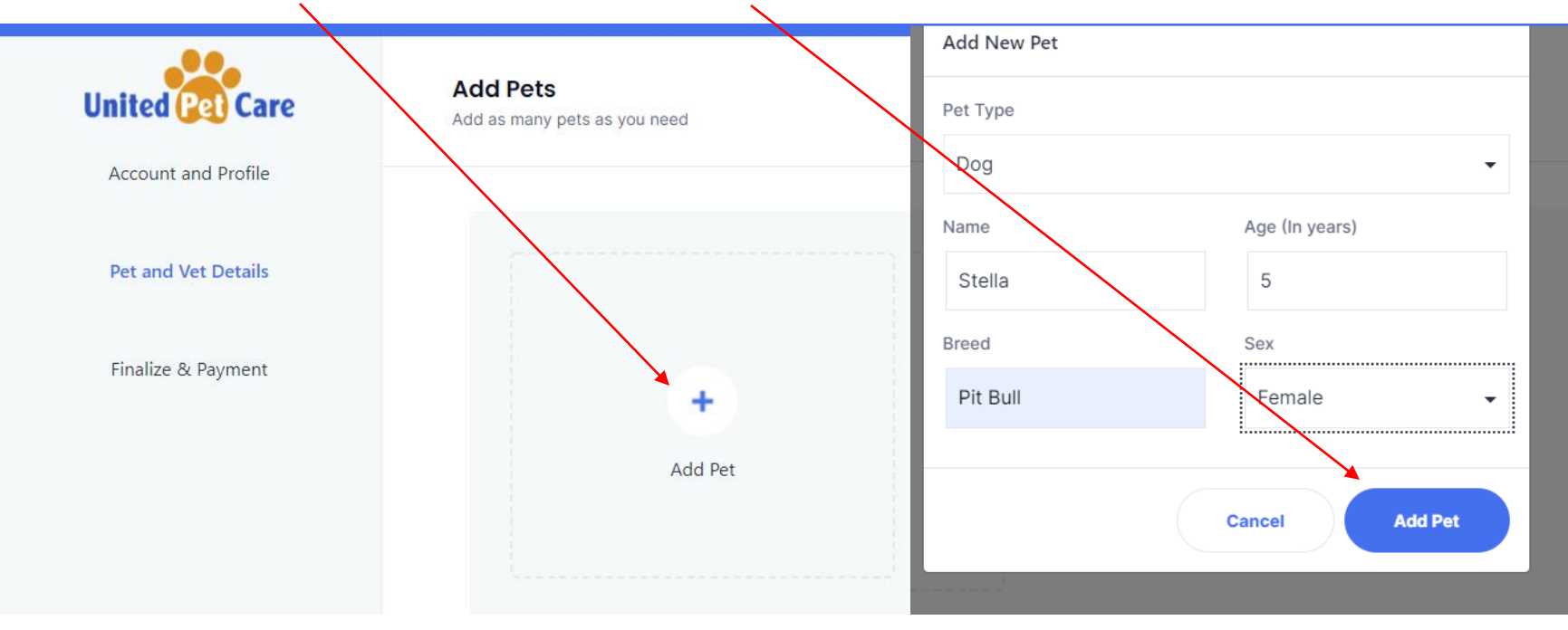

9. The Pet Section will look like this when a pet has been added Successfully:

| United Pet Care     | Add Pets<br>Add as many pets as you need |      |  |
|---------------------|------------------------------------------|------|--|
| Pet and Vet Details |                                          | Edit |  |
| Finalize & Payment  | Stella                                   |      |  |
|                     | Pit Bull                                 | 5    |  |

10. EE's will need to enter the information below to pull up our in-network Primary Care Vets to select from

| Account and Profile<br>Zip Code Pet Accepted Specialties<br>Pet and Vet Details Dogs, Cats - Any - Search Vet | United Pet Care     | Choose a Clinic<br>Select a clinic in your area |              |             |            |
|----------------------------------------------------------------------------------------------------|---------------------|-------------------------------------------------|--------------|-------------|------------|
| Pet and Vet Details Dogs, Cats - Any - Search Vet                                                             | Account and Profile | Zip Code                                        | Pet Accepted | Specialties |            |
|                                                                                                    | Pet and Vet Details |                                                 | Dogs, Cats   | - Any       | Search Vet |

Finalize & Payment

11. Members just need to click on the provider they would like and click "Next" to select this PCV.

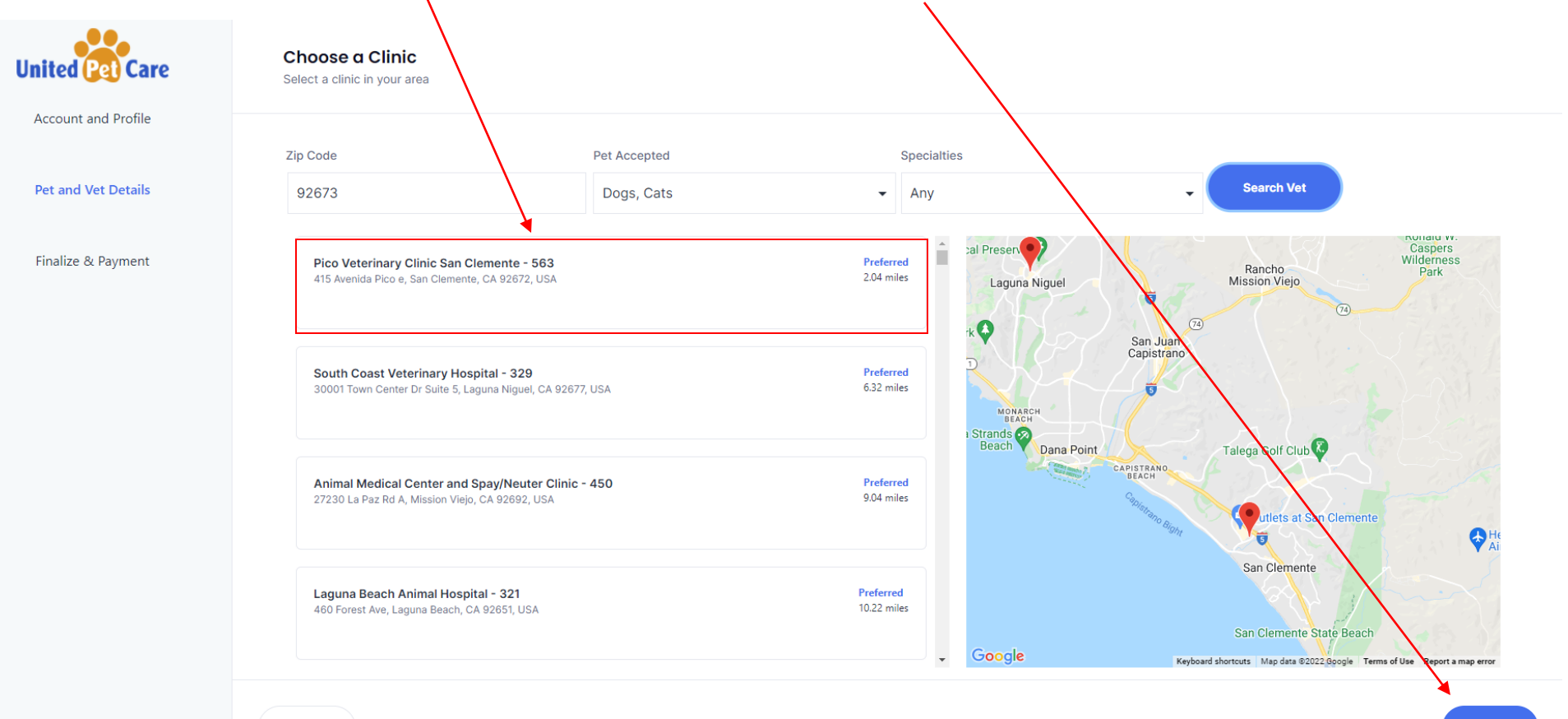

Back

Next

12. After the vet selection is made, the EE will be taken to a conformation page to review their information. Hit Next to continue to conformation page

| United Pet Care     | Confirmation                 |                            |                                    |                                                   |           |
|---------------------|------------------------------|----------------------------|------------------------------------|---------------------------------------------------|-----------|
| Account and Profile | Does this look co            | orrect?                    |                                    |                                                   |           |
| Pet and Vet Details | Take a close look!           |                            |                                    |                                                   |           |
| Finalize & Payment  | <b>Name</b><br>Tina Testtest | <b>Phone</b><br>1234567895 | Employer<br>Career Group Companies | Address<br>123 main street anytown, AL, 11225     |           |
|                     |                              |                            |                                    |                                                   |           |
|                     | <b>Type</b><br>Dog           | <b>Name</b><br>Stella      | <b>Breed</b><br>Pit Bull           | <b>Age</b><br>5                                   | Sex<br>F  |
|                     | Selected Vet                 | Phone                      |                                    | Address                                           | Plan      |
|                     | Pico Veterinary Clinic San ( | Clemente - 563 949-366     | 6-0100                             | 415 Avenida Pico, Suite E San Clemente, CA, 92672 | Preferred |
|                     |                              |                            |                                    |                                                   |           |
|                     | Back                         |                            |                                    |                                                   | Next      |

13. The final page confirms their rate and the Effective date of their benefit <u>\*They must hit "COMPLETE" in order for the enrollment to be processed</u> <u>successfully.</u>

| Last step to get covered                                                |          |
|-------------------------------------------------------------------------|----------|
| Almost there - your pets will thank you later!                          |          |
| Confirm Rate                                                            |          |
| Rate<br>\$12.50 / month                                                 |          |
| Start Date                                                              |          |
| First day of next month<br>Get covered starting beginning of next month |          |
|                                                                         |          |
| Back                                                                    | Complete |
| If a member would like to become effective immediately                  |          |

If a member would like to become effective immediately they can call (602) 266-5303 and self-pay for the current month via credit card.